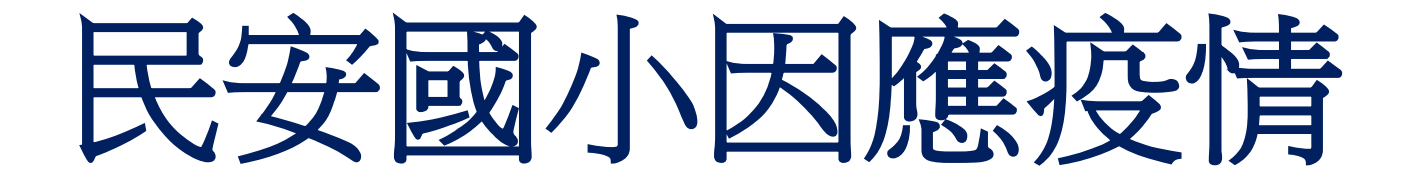

# 線上學習說明

# 民安在家線上自主學習123

1、若停課,可到民安首頁的**停課專區**找到停課期間的公告的相關事項, 並依照原學校的課表進度,及老師交付事項在家**線上學習。** 

2.第一次使用或Google條款有修正後,學童必須先以帳號登入Google一次(Gmail、Classroom及Meet),同意其條款後,才能使用其服務。

3、每日上google classroom平台,依老師的指示再進行相關的線上操作,或老師的視訊教學。

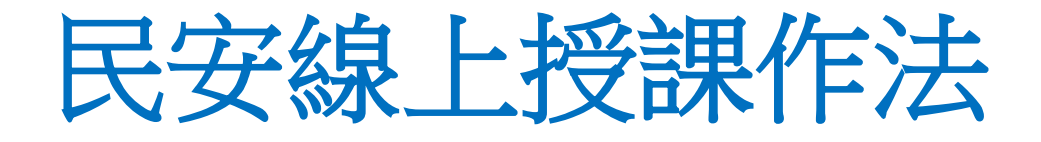

• 使用學生的校務帳號及密碼(帳密請詢問級任導師),登入新北市 親師生平台。

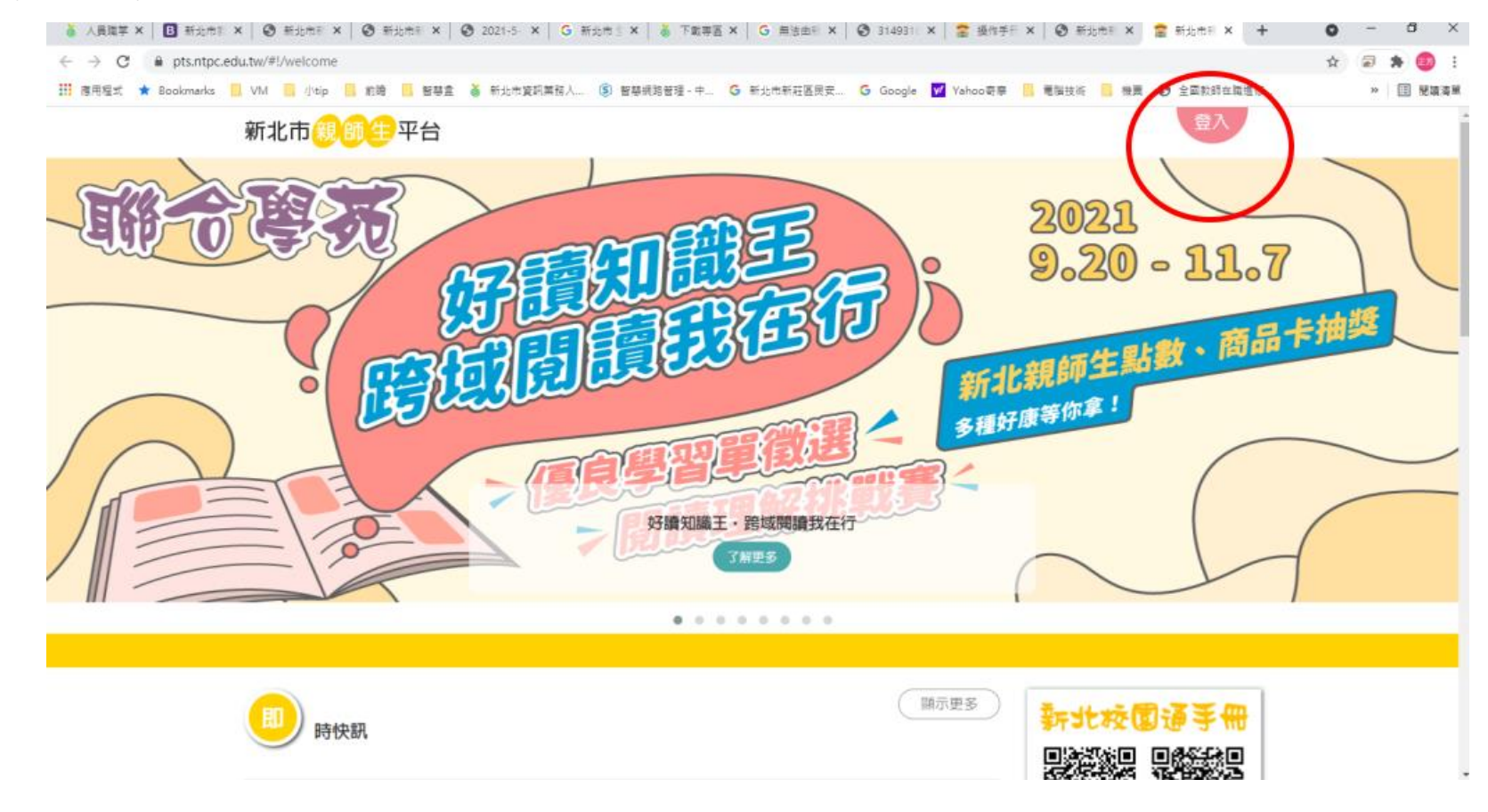

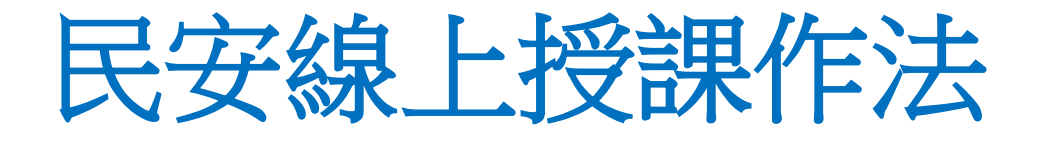

•登入新北市親師生平台,點選谷歌雲端應用入口。

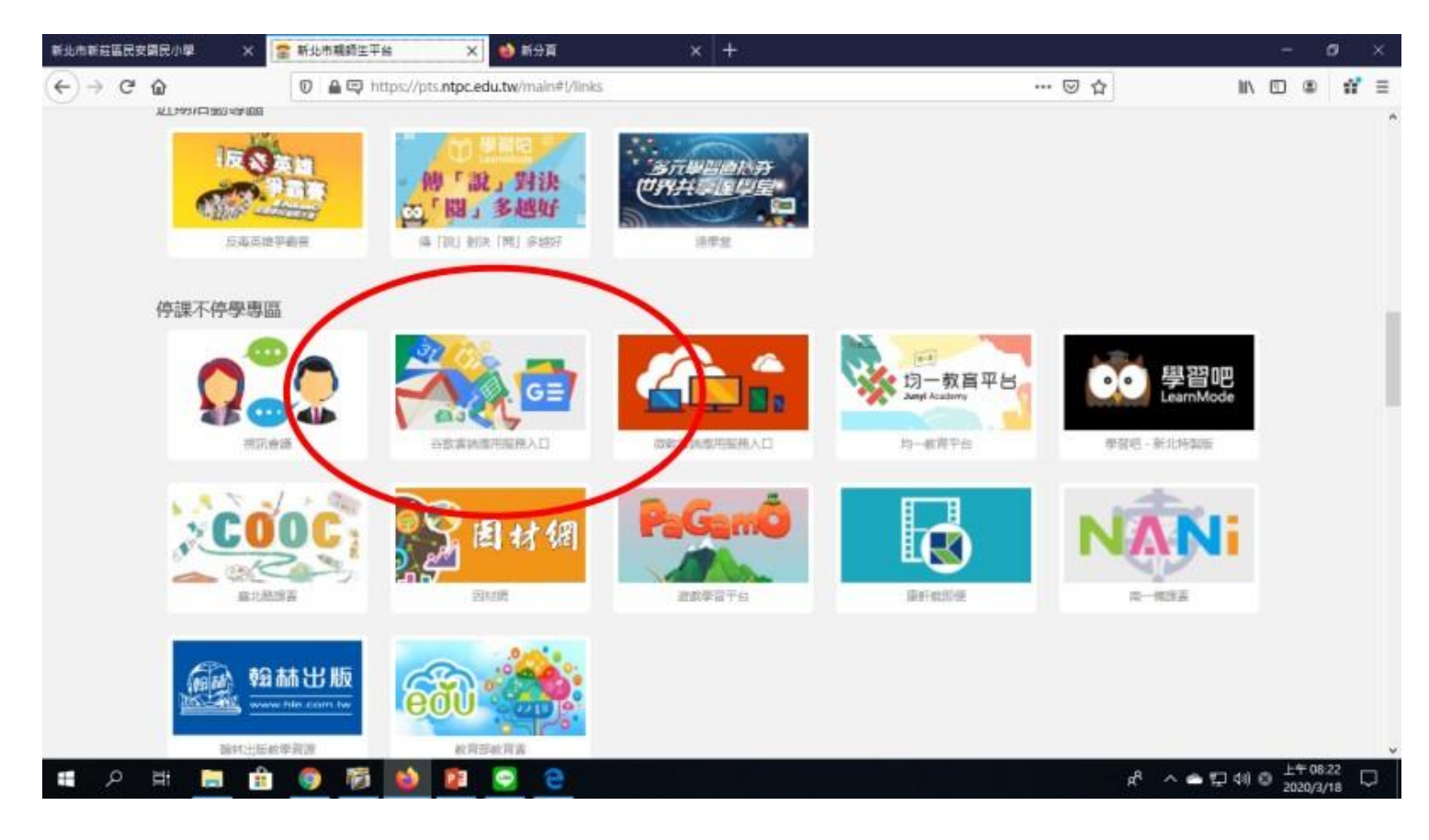

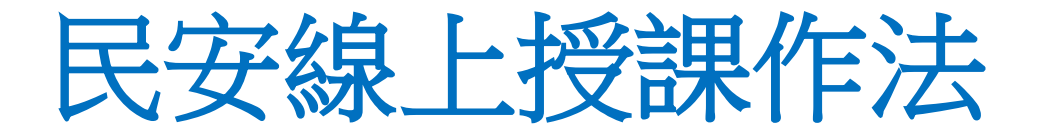

• 開啟後會跳到Gmail畫面,請在畫面右上點選google應用程式,點選Classroom,開啟Classroom加入課程並進入操作。

| M Gmail  | O master               |                                                                                                    | 0 0                                          |         | 2. 6. |
|----------|------------------------|----------------------------------------------------------------------------------------------------|----------------------------------------------|---------|-------|
| Cirida   | - DESIDENT             |                                                                                                    | 00                                           | ···· at |       |
| 旗用       | □• c :                 |                                                                                                    |                                              | G       | M     |
|          | □ ☆ D 黃藍茵(Classroom)   | Invitation to co-teach: "输合(重新)" - HI 正芳, 菁萄酒 (amelia6186@apps.ntpc.edu.tw) invited you to co-teach 经                     | Google ta                                    | 10.00   | Gmail |
| 收件裡 7    | □ ☆ □ 黄菪茵 (Classroom)  | Invitation to co-teach: "社會(邀軒)" - Hi 正东, 责慈鹄 (amelia6186@apps.ntpc.edu.tw) invited you to co-teach 社                     |                                              |         |       |
| 已加星號     | □ ☆ 1D 黃菪茵(Classroom)  | □ ☆ 10 黄鳍首 (Classroom) Invitation to co-teach: "圆器(有一)" · H 正形, 责惩罚 (amelia6186@apps.rtpc.edu.tw) invited you to co-teach |                                              |         |       |
| 重要影作     | □ ☆ □ 黄菪酱 (Classroom)  | Invitation to co-teach: "數學(謝軒)" · H 正范, 黃慧習 (amelia6186@apps.ntpc.edu.tw) invited you to co-teach 數                      | 日間                                           | 當地使語    | 文件    |
| 寄伴價份     | □ ☆ 1> 黄菪菪 (Classroom) | ) 黄碧榕 (Classroom) Class invitation: "國際(南一)"・H 正労, 黄細冠 (amelia6186@apps.ntpc.edu.tw) invited you to the class 回時(南-       |                                              |         | A     |
| 変種       | 🗌 🏫 🗈 徐曜涛 (Classroom)  | 修编為 commented on: "請大家在停襟期間要撒時上線上課程!"一日 正常, 使暗渴 commented on 請大家在停停                                                       | NH#                                          | 899     | 製錬人   |
| leat     | 🗋 🏠 🗈 感謝費 (Classroom)  | New announcement: "我們現在要祝師" - Hi 三芳, 远述時 posted a new announcement in 302最感. 我們現 英语                                       | _                                            |         |       |
| 發起會議     | 口 ☆ D 后活种 (Classroom)  | (State (Classroom) Class invitation: "302副語" - Hi 正治, 昭治時 (ling1021@spps.ntpc.edu.tw) invited you to the class 302者 言語的   |                                              |         |       |
| 我的會議     | □☆ D 向留暉 (Classroom)   | 新公告:「今日收到盔中心 <b>韩皇Rpage有</b> 新根本了~~~」。王芳您好: 向晋禅在「Rpage 校開间站建量」。《站下                                                        | Classroom Ctut                               | CHA     | Meet  |
| gouts    |                        |                                                                                                    | A                                            |         |       |
| 11.9 - + |                        |                                                                                                    |                                              | 2       |       |
| 王信文      | 18.41 / 7,852.41 GH    | 計畫的項<br>迨 Google 莊南總所                                                                                                    | 1233年1月1日1日1日1日1日1日1日1日1日1日1日1日1日1日1日1日1日1日1 |         |       |
| 陵琉黎      |                        |                                                                                                    |                                              |         |       |
| 封賴政      |                        |                                                                                                    |                                              |         |       |
| 張家壇      |                        |                                                                                                    |                                              |         |       |
| W. POLY  |                        |                                                                                                    |                                              |         |       |

| 1.11.11.12.2011年月月二十五人         | × Note (7) - hopefung@app | X H H H X +                 |                          |                    | - d >         |
|--------------------------------|---------------------------|-----------------------------|--------------------------|--------------------|---------------|
| -)→ C* @ - 100<br>> #### @#手上和 | 0%   + 📽 🛛 🔒 https://cla  | ssroom,gaogle.cam 🛛 📥 🕁 🕁 🏥 | : II/ O 🤌 🕸 🛞 📅 🖬 0 yo 🗖 | 0 0 II 4 I 5 k 5 0 | T 🖸 🖄 🛎 🗖 » 🗄 |
|                                | sroom                     |                             |                          |                    | + 🏼 😵         |
|                                | 981.98 🗂 8 🖉              |                             |                          |                    |               |
| 綜合(康軒)                         | 1 社會                      | (康軒)                        | <u>南</u> →)              | 2687)              |               |
|                                | Ø                         |                             |                          | ×                  |               |
|                                |                           |                             |                          |                    |               |
|                                | ~ □                       | ~ □                         | ~ □                      | ~ □                |               |
| 409資訊                          | 407                       | ĝ訊 <b>(1)</b> 302國          | IAB Rpage                | •校園網站建置            |               |
|                                |                           | ECATE:                      | <b>6</b>                 | 9                  |               |
|                                |                           |                             |                          |                    |               |
| 0                              | ~ □                       | ~ 🗅                         | 8 🗅                      | 0                  |               |

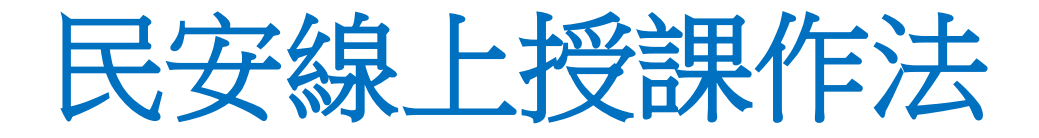

• 進入Classroom, 在訊息串中可看到老師交付的事項, 如作業、影 片或需要視訊上課的約定時間。

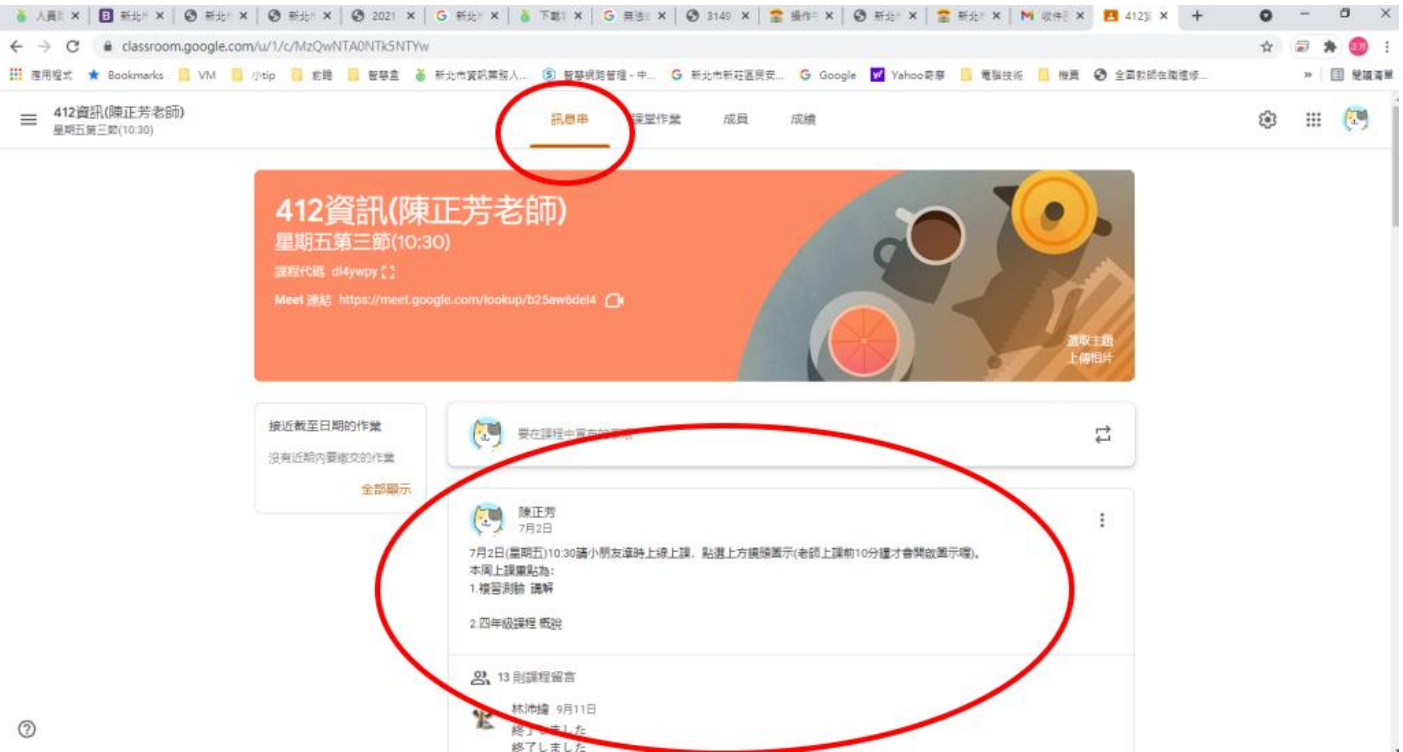

### 視訊教學-Google meet

- 從已登入的信箱右上角點選Google meet打開。
- 或是在Google classroom中點選Meet的圖示即可開啟老師的直播教學。

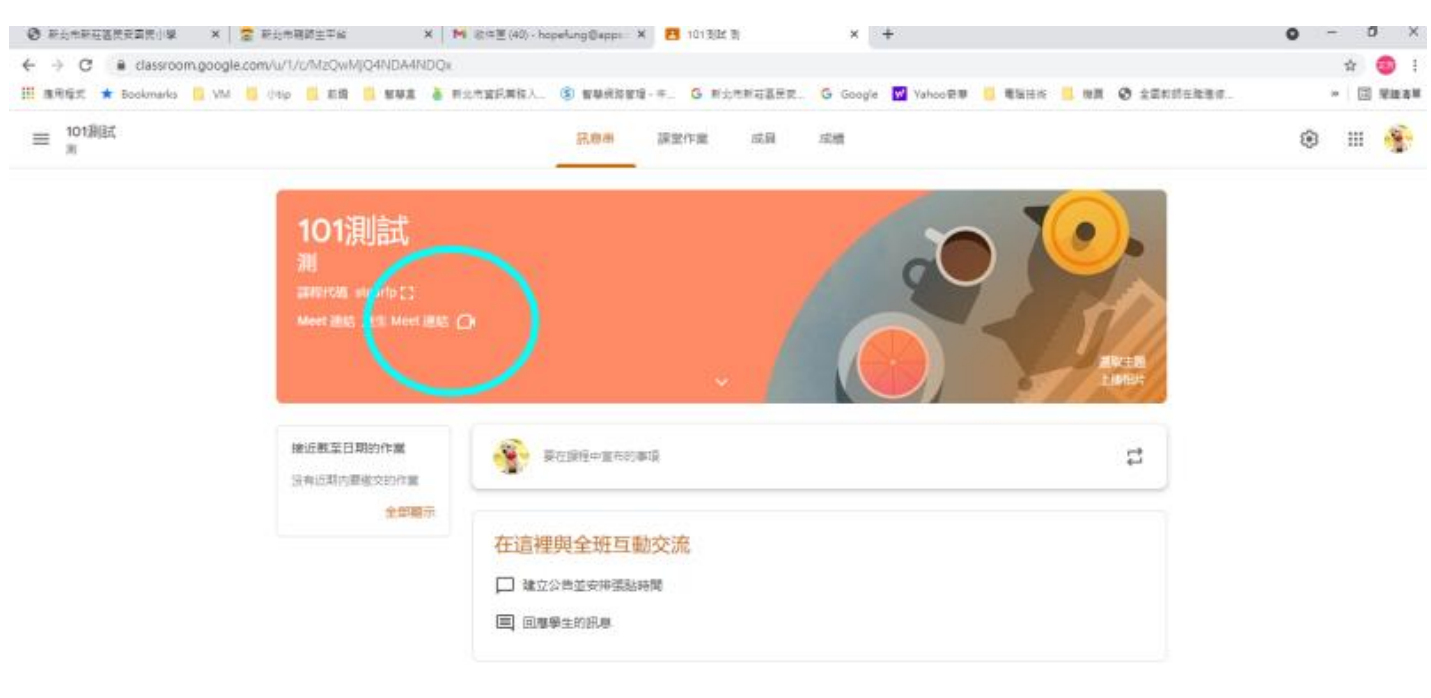

0

# 若親師生平台流量太高

# 無法由親師生平台進入Google

# Classroom進入時,替代登入方式

1.由google首頁進入

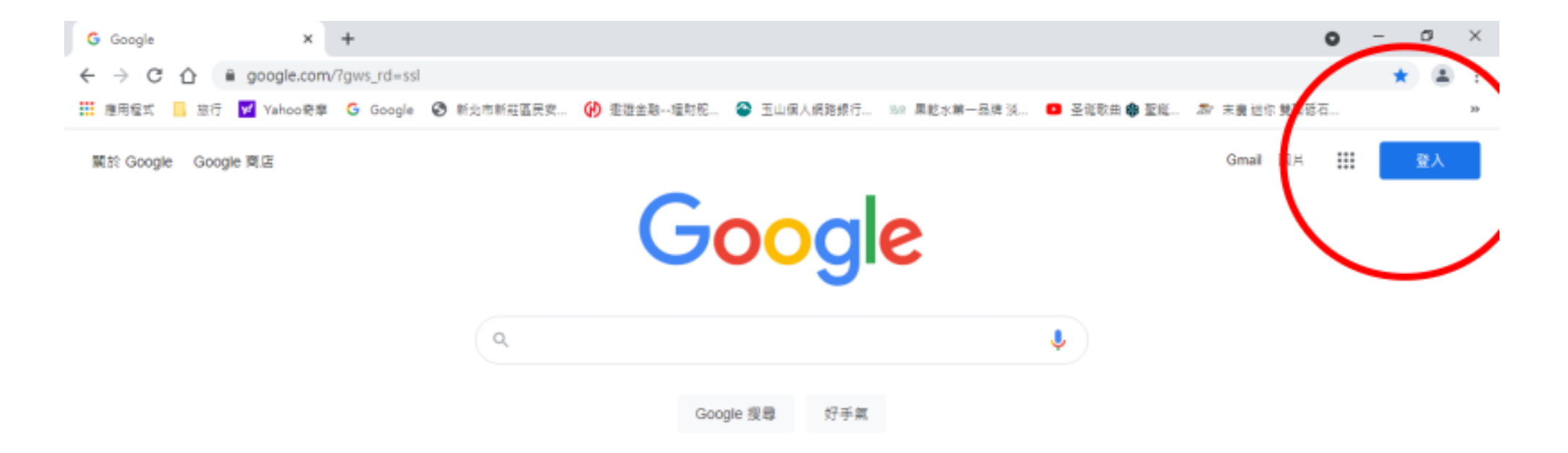

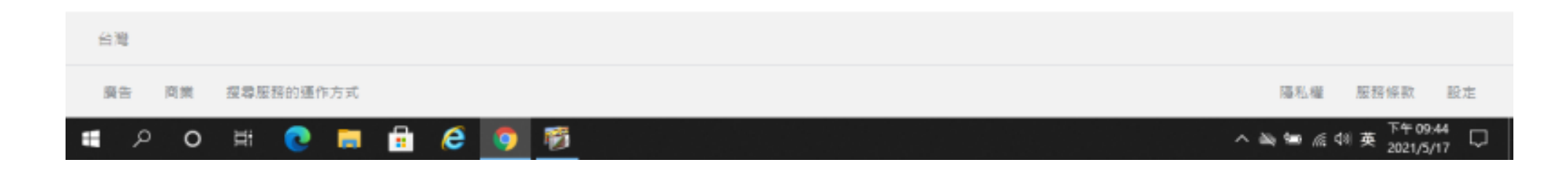

#### <u>2.輸入正確帳號加上@apps.ntpc.edu.tw</u> 如abc@apps.ntpc.edu.tw

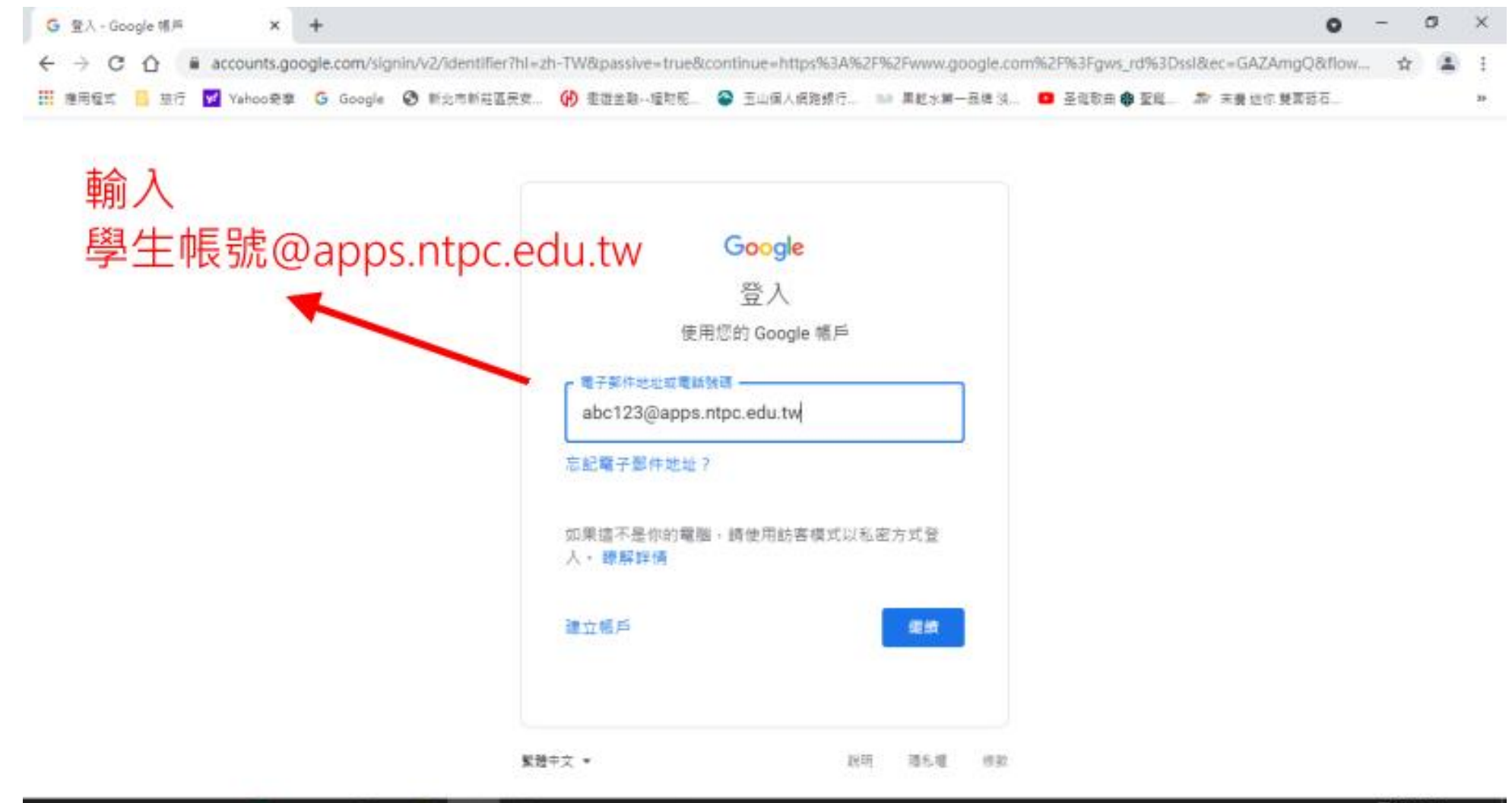

貫 🔎 🔿 🛱 💽 💭 🛱 🖉

3.轉入單一簽證畫面

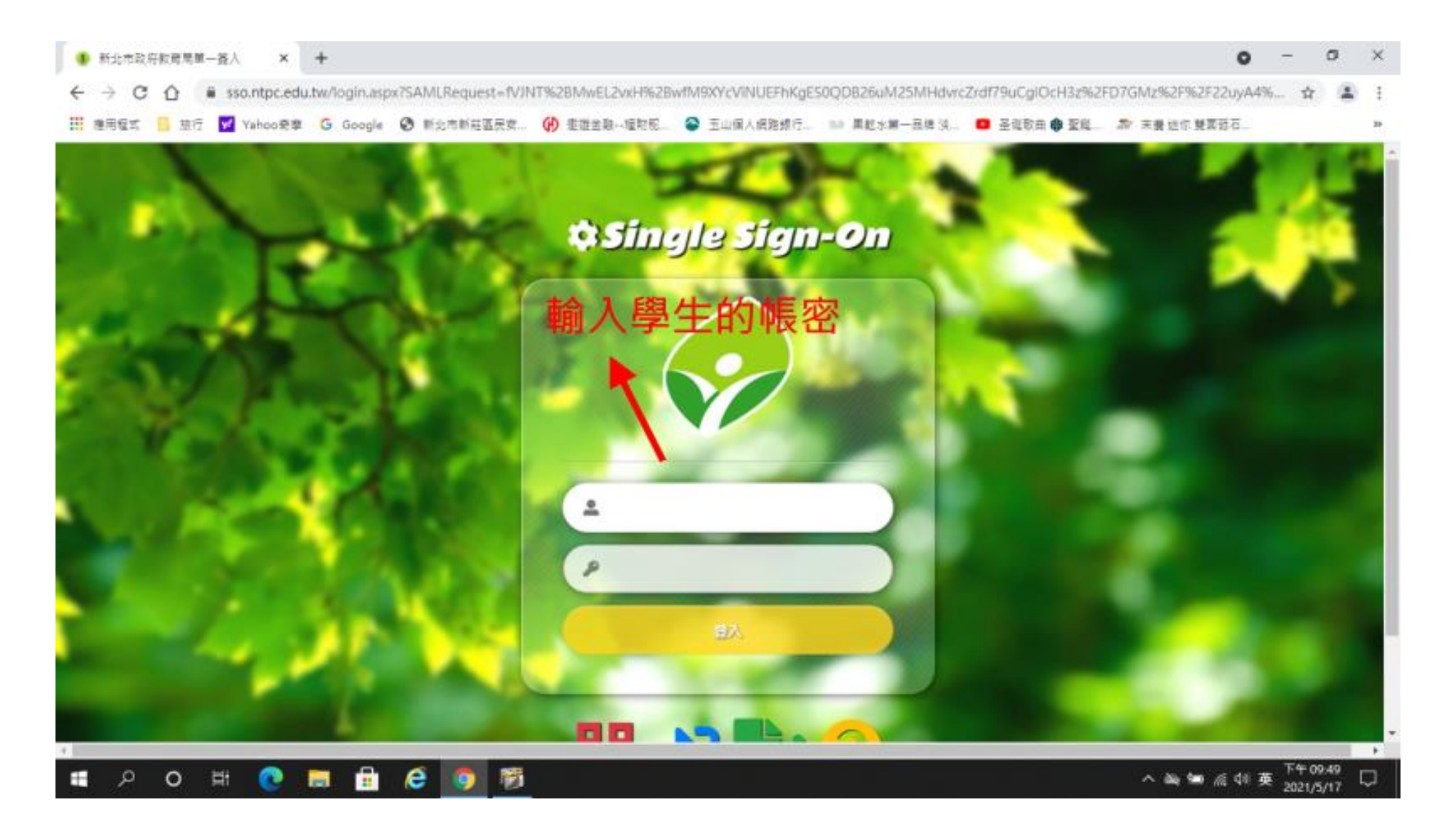

4. 進到google服務的頁面了

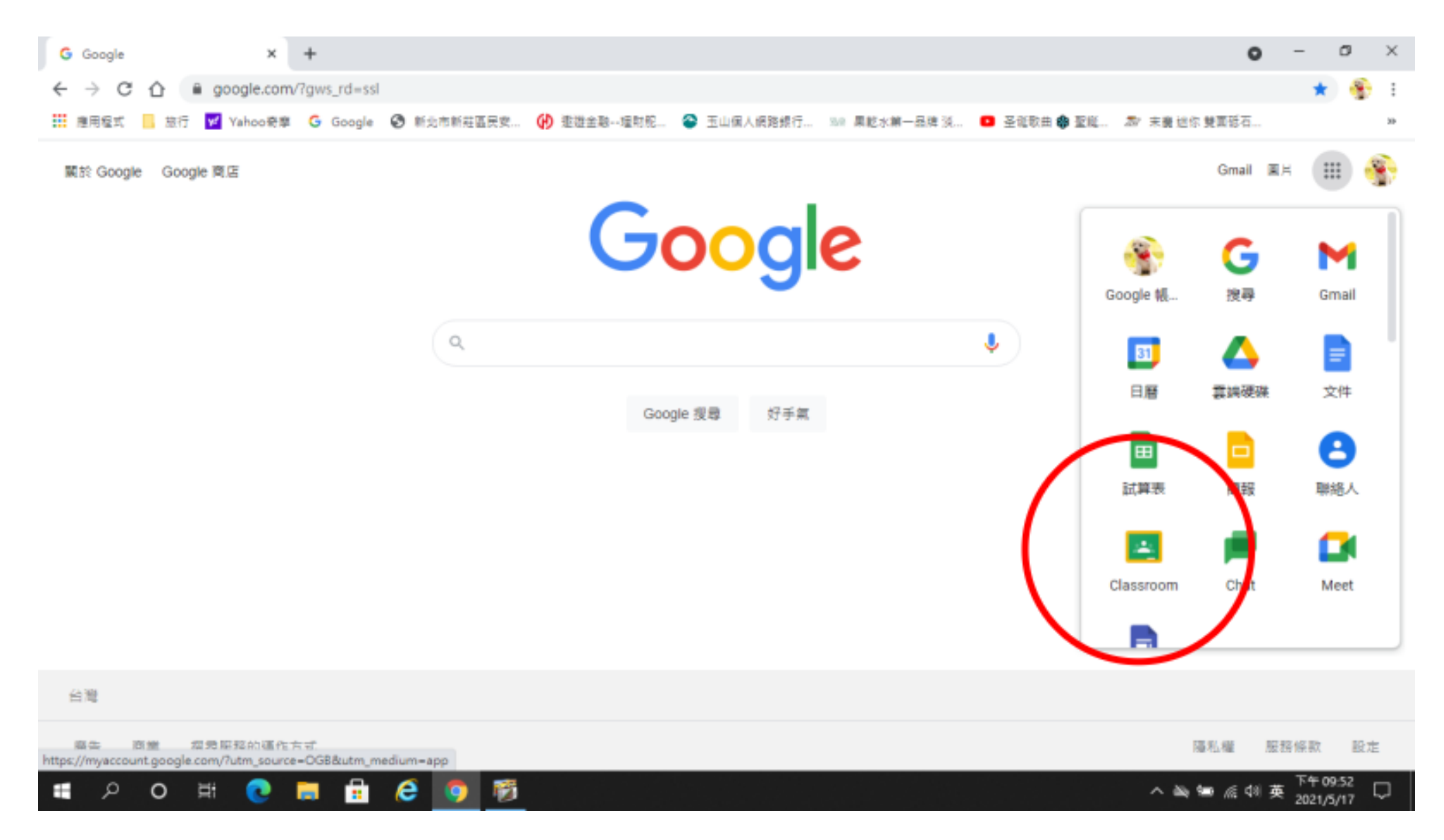

#### 建議使用無痕模式進到google服務的頁面, 以免多個帳號登入時混淆。

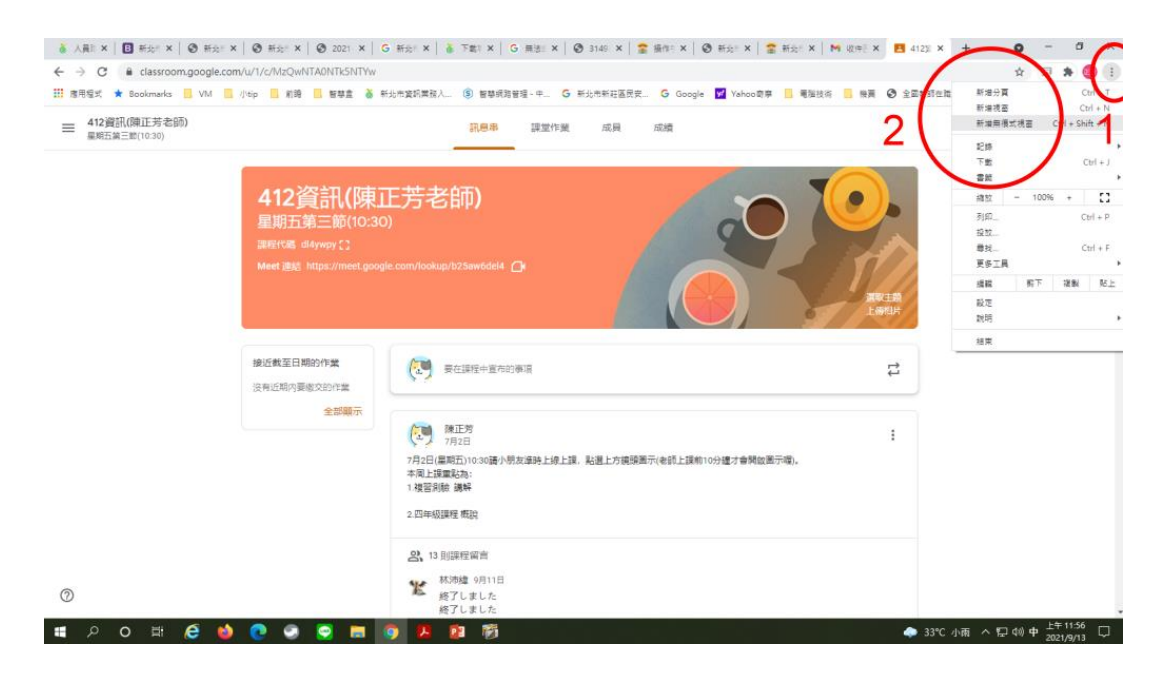

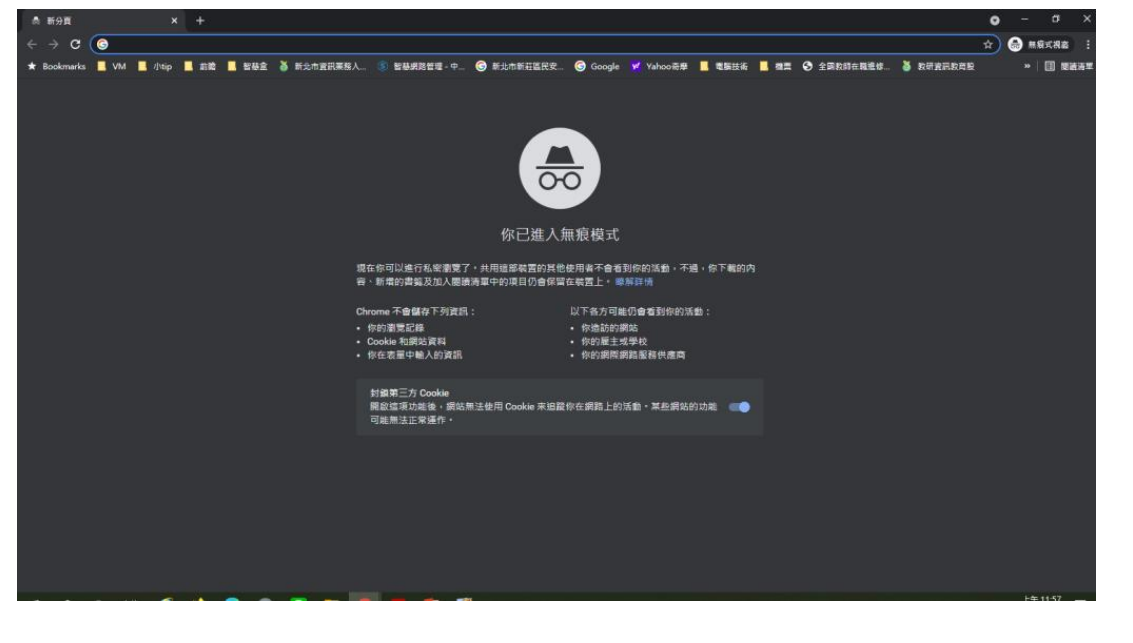

點選右上角,新增無痕模式

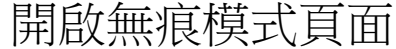

# 線上自主學習資源哪裡找?

### 親師生平台-停課不停學專區

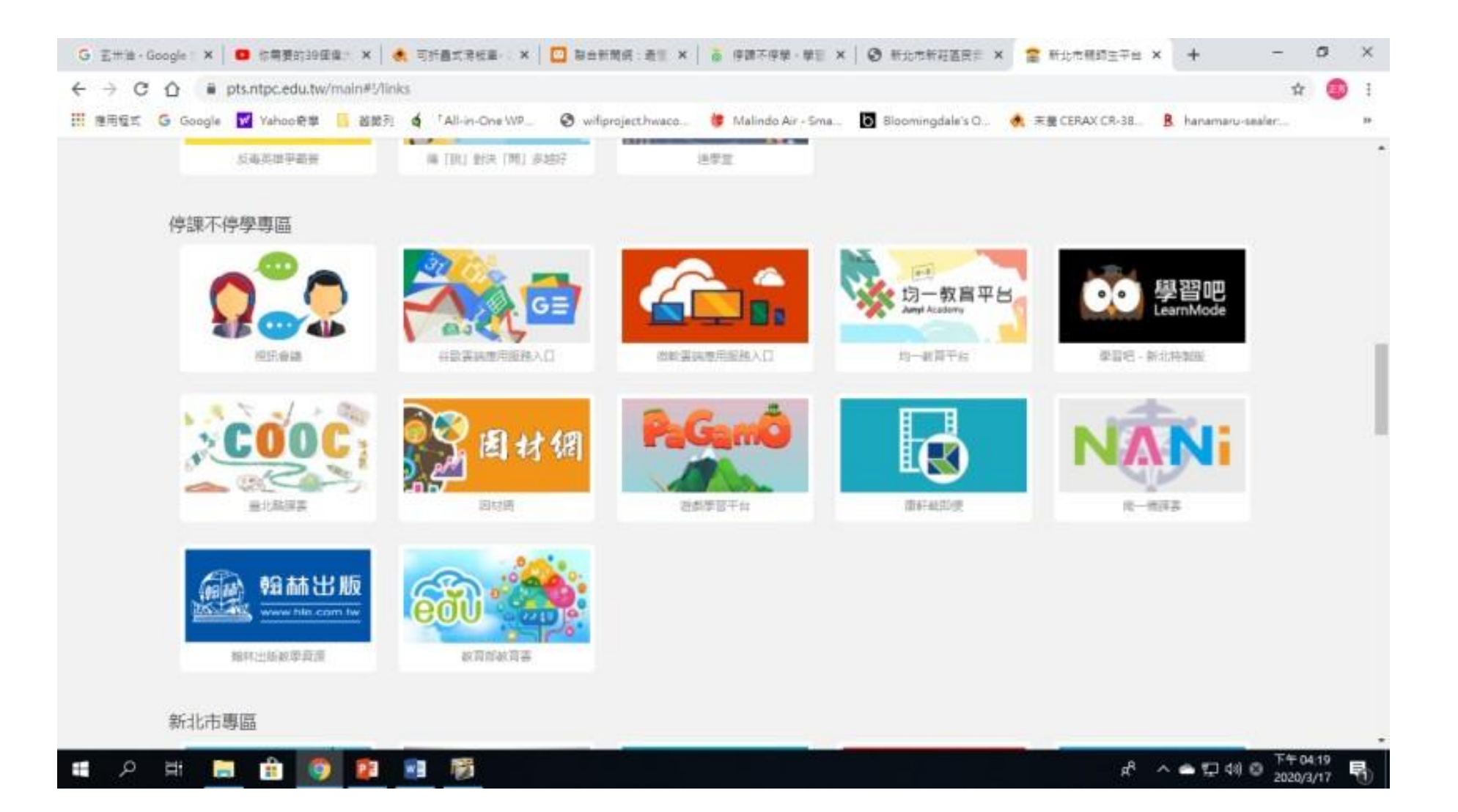

# 新北市線上學習資源

• 停課不停學,學習送到家

https://mis.ntpc.edu.tw/p/406-1001-4554,r2.php?Lang=zh-tw

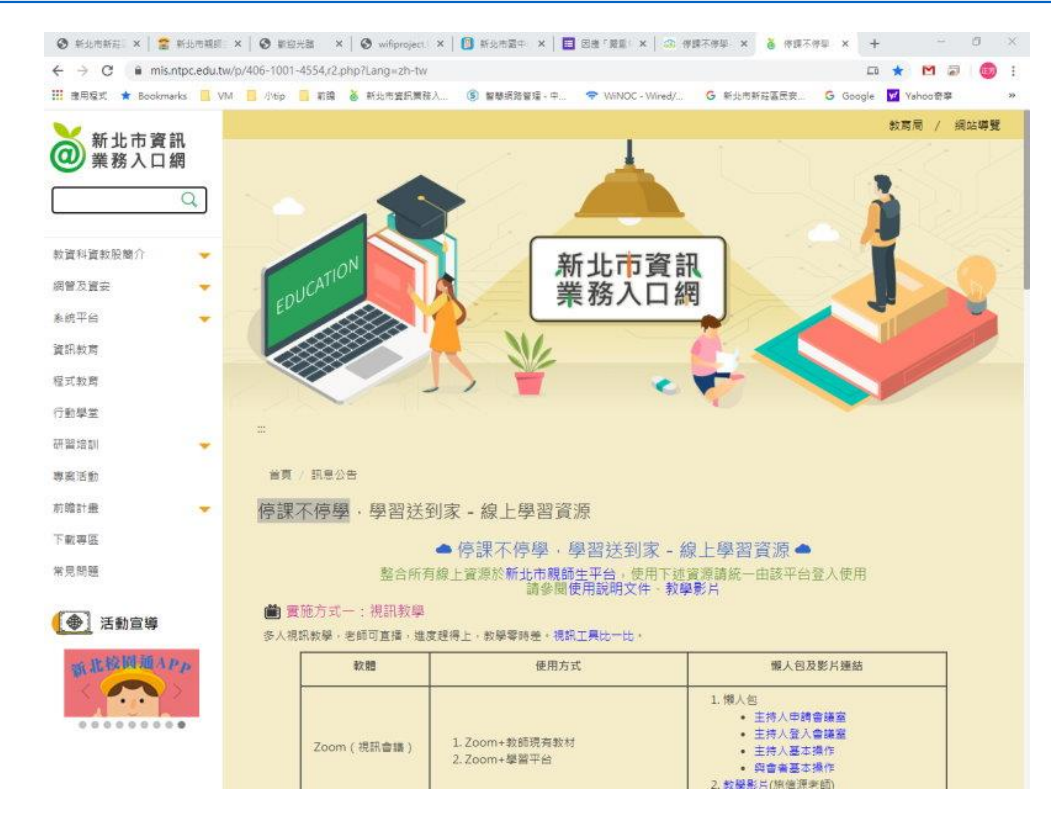

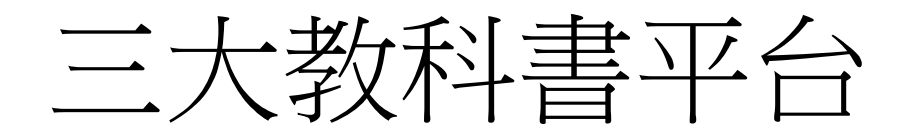

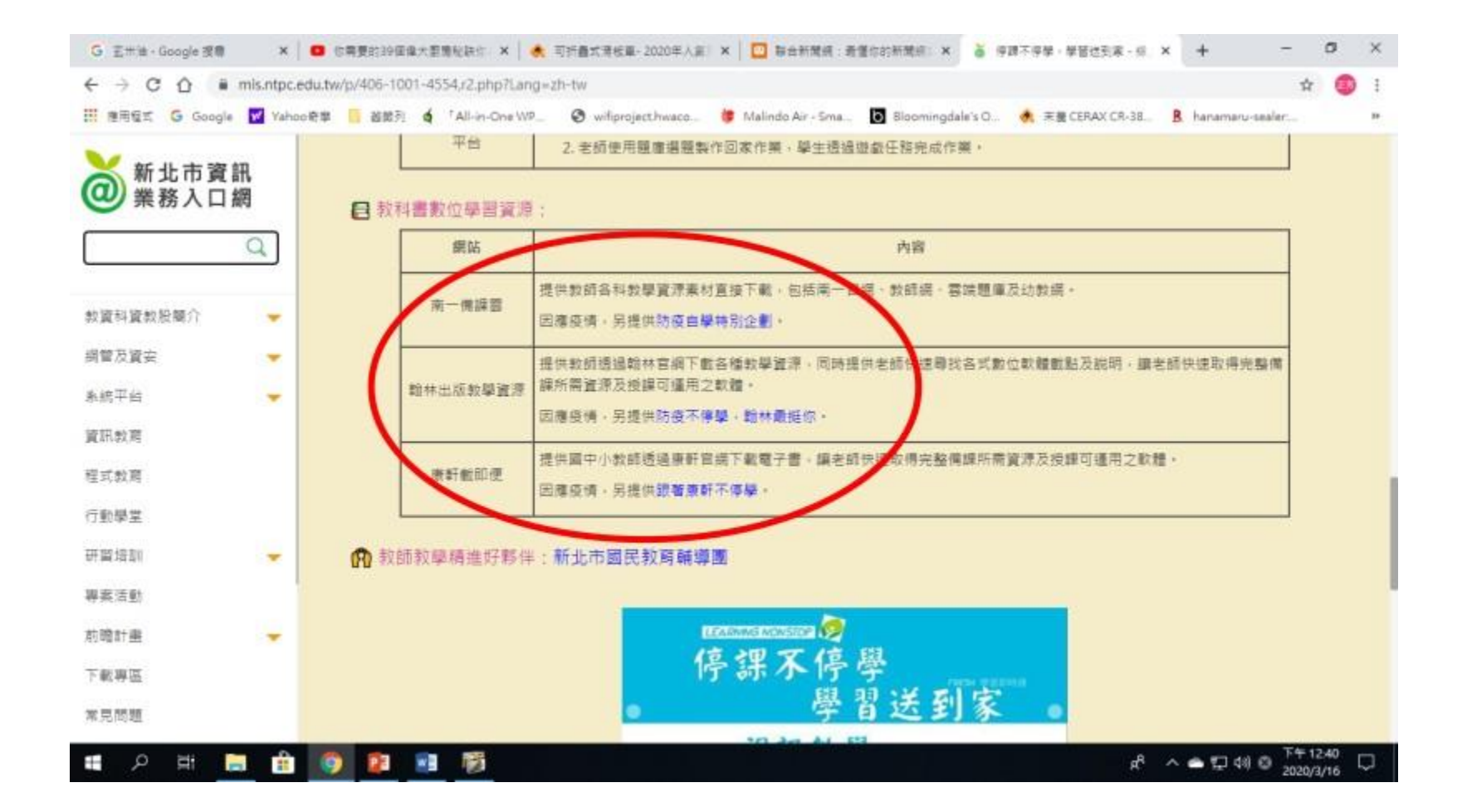

# 教育部線上學習資源

• 停課不停學-線上學習便利包

https://learning.cloud.edu.tw/onlinelearning/#content-a

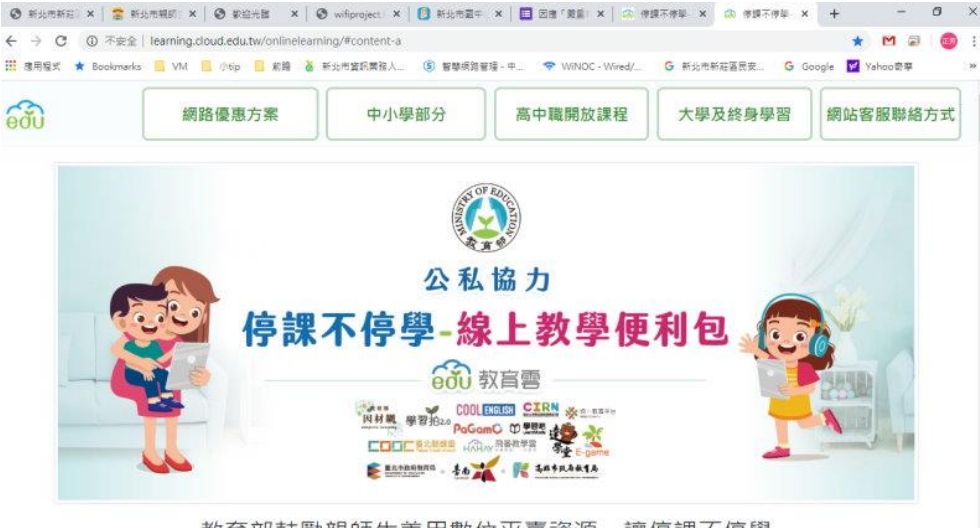

#### 教育部鼓勵親師生善用數位平臺資源·讓停課不停學

因應新型冠狀病毒疫情之學生居家自主健康管理及防疫期間的學習需求,教育部最集教育部教育要及民間數位學習資源、平臺與工具,提供老師 教學及學生自學的數位資源,讓孩子學習不問斷、不落後。

| ♥ 網路優惠方案                                                                                                    |        |
|----------------------------------------------------------------------------------------------------|--------|
| 配合教育部防疫停班(課)政策,高中職以下各校(班)苦發生停課,以下方案提供停課學生居家線上學習申請使用。<br>連絡電話:(02)7712-9093 杜先生<br>電子郵件:yuanchih@mail.moe.gov.tw | Go Тор |